Senast uppdaterad: 2023-05-29

Denna manual uppdateras efterhand. Undvik att skriva ut dokumentet och istället länken hit från Sesam LMN eller Vårdgivare Skåne så försäkrar du dig om att alltid ha senaste versionen tillhands.

## Inloggning och behörighet

Pump för enteral nutrition förskrivs i Sesam LMN. Inloggning sker med ditt eTjänstekort och SITHS-certifikatet som finns på kortet.

#### Gå direkt till Sesam LMN

För att kunna logga in krävs att du har fått behörighet. Medarbetare som kan förskriva livsmedel för specifika medicinska ändamål har även behörighet till pump för enteral nutrition i Sesam LMN. Sjuksköterskor kan ansöka om behörighet att förskriva pump.

För att kunna lämna ut en pump för enteral nutrition från enhetens egna lager krävs särskild behörighet. Varje enhet med eget lager har en kontaktperson som beställer dessa behörigheter från kundtjänst.

Aggregat, ryggsäck och annat förbrukningsmaterial beställs enligt tidigare rutiner i andra system.

#### Patientinformation om hjälpmedel och ansvar

Det är viktigt att lämna patientinformation om hjälpmedel och ansvar vid förskrivning, hittas på Vårdgivare Skåne

# Pump för enteral nutrition

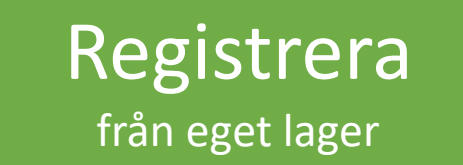

#### Beställa från huvudlager

Klicka på ett alternativ

> **Retur** från patient

Fylla på lager

Lån från annan

enhet

#### Patientvyn

Kontakt

## Beställa från huvudlager

Skapa ny orde

Ange artikla

Ange leveransadress

Ny förskrivning

#### Skapa ny order

Logga in i <u>Sesam LMN</u>. Sätt i ditt eTjänstekort (RS-kort) i datorns kortläsare innan du öppnar länken.

Klicka på **Patient** i menyn.

Fyll i patientens personnummer (inklusive sekel, utan streck).

Välj Ny förskrivning i funktionsmenyn till höger.

Ange **förskrivningstyp** "Pump för enteral nutrition". Endast medarbetare med åtkomst till flera förskrivningstyper behöver välja.

Välj vilken enhet du förskriver för.

Bortse från raden betalare, det är enbart formalia. Hjälpmedel Skåne tar hela kostnaden för Compat Ella.

|    |       | Välj förskrivningstyp<br>Förskrivningstyp | Pump för enteral nutr  | ition    |                | <b>v</b> ° |
|----|-------|-------------------------------------------|------------------------|----------|----------------|------------|
| Pa | arter |                                           |                        |          |                |            |
|    | För   | skrivare                                  | 154793                 | Q        | Andreas Brodin |            |
|    | För   | skrivande enhet (kund)                    | 1653352 Neurologen av  | d. 27,   | Lund           | ~          |
|    | Bet   | alare                                     | 1653352 Neurologen avd | . 27, Li | und            |            |

#### Beställa från huvudlager

Skapa ny orde

Ange artikla

Ange leveransadress

#### Ange artikel

Ange ett **artikelnummer** (femsiffrigt). Compat Ella har 31005. Du kan även söka genom att klicka på förstoringsglaset.

Ange antal till 1.

Klicka på **Registrera artikel** så registreras orderraden i nedre delen av sidan.

Klicka på **Spara** när du är klar med alla orderrader.

| Förskrivningsrad             |                                     |                       |                                    |   |  |  |
|------------------------------|-------------------------------------|-----------------------|------------------------------------|---|--|--|
| Artikel                      | 31005                               | Pump för e            | enteral nutrition Compat Ella Pump | Ð |  |  |
| Betalare                     | talare 13126701 Pump för enteral nu |                       | nutrition, Höörs kommun            |   |  |  |
| Antal                        | 1                                   | O Förbrukning per dag | Förpackningar per uttag            |   |  |  |
| Förbrukningsperiod per uttag | 30                                  | dagar                 |                                    |   |  |  |
| Antal uttag                  | 1                                   |                       |                                    |   |  |  |

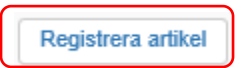

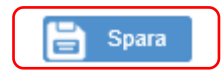

## Beställa från huvudlager

Skapa ny orde

Ange artikla

Ange leveransadress

#### Leverans

Huvudregeln är att pumpen ska till enheten, välj då "Kund". Om patienten haft pump tidigare och pumpen ska levereras hem till patient, välj "Mottagare".

Kontrollera adressen. Om adressen är felaktig - <u>Kontakta</u> <u>kundtjänst</u> och meddela korrekt leveransadress.

Om adressen innehåller motstridiga uppgifter t.ex. patientens namn men enhetens adress eller annan text i c/o-fältet så kommer paketet inte fram som det ska.

Vid leverans hem till patient kommer alltid paketet till ett postombud. Avisering sker via brev.

Klicka på Skicka för att verkställa beställningen.

Med paketet (oavsett om det skickas med internpost eller postpaket) så ligger en <u>följesedel</u> där det framgår vilken patient som ska ha pumpen.

| Levera        | nsadress                   |                  |         |             |                 |         |           |                       |                          |     |
|---------------|----------------------------|------------------|---------|-------------|-----------------|---------|-----------|-----------------------|--------------------------|-----|
| Kun           | d Neurologen avd. 2        | 27, Lund Skån    | es uni  | versitetss  | jukhus 22       | 2185 L  | .UND (H   | uvudadres             | s) 🗸                     |     |
| Namr          | 1                          | Neurologen       | avd. 2  | 7, Lund     |                 |         |           | ]                     |                          |     |
| C/o a         | dress                      |                  |         |             |                 |         |           | ]                     |                          |     |
| Adres         | 88                         | Skånes univ      | ersitet | ssjukhus    |                 |         |           |                       |                          |     |
| Postr         | nummer / Postort           | 22185            | ρ       | LUND        |                 |         |           |                       |                          |     |
| ×             |                            | Följesedel 17    | 749000  | 01          |                 |         |           | Sida                  | 1/1                      |     |
|               |                            |                  |         | Le          | v. datum        | 2       | 017-12-04 | ł                     |                          |     |
|               |                            |                  |         |             |                 | _       |           |                       |                          |     |
| Nottagare     |                            |                  |         | Leve        | ransadress      | TRIAN   |           |                       |                          |     |
| ttan          |                            |                  |         | VC S        | öbo             |         |           |                       |                          |     |
|               |                            |                  |         | D 2 2 al    |                 |         |           |                       |                          |     |
| 22460 LUND    |                            |                  |         | 2753        | 1 SJÖBO         | J       |           |                       |                          |     |
| Kontaktperson |                            |                  |         | $\sim$      |                 |         |           |                       |                          |     |
|               |                            |                  |         |             |                 |         |           |                       |                          |     |
|               |                            |                  |         | Vägbeskrivr | ing             |         |           |                       |                          |     |
| _everansdetal | jer                        |                  |         | Avsändare   |                 |         |           |                       |                          |     |
| Kundorder     | 17490004                   |                  |         | Huvudlager  | - enteral nu    | trition |           |                       |                          |     |
| Orderdatum    | 2017-12-04                 |                  |         |             |                 |         |           |                       |                          |     |
| Kund          | VC Sjöbo                   |                  |         | Verkstadsvä | gen 13          |         |           |                       |                          |     |
| Beställare    | Andreas Brodin             |                  |         | 24534 STAF  | ANSTORP         |         |           |                       |                          |     |
| everanssätt.  | Postpaket                  |                  |         |             |                 |         |           |                       |                          |     |
| Kollin        | 0                          |                  |         |             |                 |         |           |                       |                          |     |
| Plockad av    | Andreas Brodin             |                  |         |             |                 |         |           |                       |                          |     |
| örskrivare    |                            |                  |         | Handläggar  | e               |         |           |                       |                          |     |
| Pos Artikel   | Benämning /<br>Betalare    |                  | Individ | Best        | Tidigare<br>lev | Utlev   | Enh Rest  | Beräknat<br>lev.datum | À-pris exkl.<br>moms sek | Deb |
| 1 31005       | Pump för enteral nutrition | Compat Ella Pump | 171212  |             | 0               | 1       | st Nej    |                       | z 995.00                 | Α   |
|               | VC Sjöbo                   |                  |         |             |                 |         |           |                       |                          |     |
|               |                            |                  |         |             |                 |         | _         |                       |                          |     |
|               |                            |                  |         |             |                 |         |           |                       |                          |     |

Skapa ny order

nge artiklar.

Ange leveransadre

Ange individ

Ny förskrivning

#### Skapa en ny order

Om en patient får med sig en pump från enhetens egna lager vid t.ex. utskrivning måste detta registreras. I samband med förskrivningen i Sesam skickas en ny pump med automatik till enheten för att fylla på lagret. Det är viktigt ur ett medicintekniskt perspektiv att varje pump går att spåra och att det tydligt framgår om en patient har en pump och i så fall vilken.

Logga in i <u>Sesam LMN</u>. Sätt i ditt eTjänstekort (RS-kort) i datorns kortläsare innan du öppnar länken.

Klicka på **Patient** i menyn.

Fyll i patientens personnummer (inklusive sekel, utan streck).

Välj Ny förskrivning i funktionsmenyn till höger.

Ange **förskrivningstyp** "Pump för enteral nutrition". Endast medarbetare med åtkomst till flera förskrivningstyper behöver välja.

Välj vilken **enhet** du förskriver för.

Bortse från raden betalare, det är enbart formalia. Hjälpmedel Skåne tar hela kostnaden för Compat Ella.

# Välj förskrivningstyp Förskrivningstyp Pump för enteral nutrition Image: Parter Förskrivare 154793 Förskrivande enhet (kund) 1653352 Neurologen avd. 27, Lund 1653352 Neurologen avd. 27, Lund

Skapa ny order

Ange artiklar

nge leveransadre

Ange indivi

#### Ange artikel

Ange ett **artikelnummer** (femsiffrigt). Compat Ella har 31005. Du kan även söka genom att klicka på förstoringsglaset.

Ange antal till 1.

Klicka på **Registrera artikel** så registreras orderraden i nedre delen av sidan.

Klicka på **Spara** när du är klar med alla orderrader.

| Förskrivningsrad             |                                                   |                       |                                    |   |  |  |
|------------------------------|---------------------------------------------------|-----------------------|------------------------------------|---|--|--|
| Artikel                      | 31005                                             | Pump for e            | enteral nutrition Compat Ella Pump | Ð |  |  |
| Betalare                     | 13126701 Pump för enteral nutrition, Höörs kommun |                       |                                    |   |  |  |
| Antal                        | 1                                                 | O Förbrukning per dag | Förpackningar per uttag            |   |  |  |
| Förbrukningsperiod per uttag | 30 .                                              | dagar                 |                                    |   |  |  |
| Antal uttag                  | 1                                                 |                       |                                    |   |  |  |

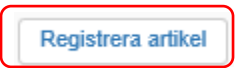

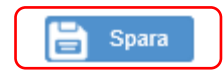

Skapa ny order

Ange artiklar

Ange leveransadress

Ange indivi

#### Leverans

Ange leveransregel "Från eget lager". Som adress väljer du "Kund".

Kontrollera adressen så att det är enhetens adress som är markerad. Du som beställare **måste aktivt** ändra adressen.

Klicka på Skicka för att verkställa beställningen.

| Kund Neurologen avd. | 27, Lund Skånes universitetssjukhus 22185 LUND (Huv | rudadress) 💊 |
|----------------------|-----------------------------------------------------|--------------|
| Namn                 | Neurologen avd. 27, Lund                            |              |
| C/o adress           |                                                     |              |
| Adress               | Skånes universitetssjukhus                          |              |
| Postnummer / Postort | 22185 Q LUND                                        |              |

Skapa ny order

Ange artiklar

Ange leveransadress

Ange individ

Funktion

Uttagskvitto

Leverera individ

#### Ange individ

Klicka på Leverera individ i funktionsmenyn till höger.

Ange **individnumret** (sex siffror) som står på etiketten på pumpens baksida.

Klicka på Lägg till.

Kontrollera informationen och klicka sedan **Skapa** utleverans.

En bekräftelse visas med titeln "Utförda leveranser". Stäng fliken med kryssrutan uppe till höger.

Om du inte ser detta meny-alternativ saknar du behörighet till något lager.

Om det uppstår problem <u>Kontakta kundtjänst</u> samma dag som problem uppstått för möjlighet att rätta till felet i systemet.

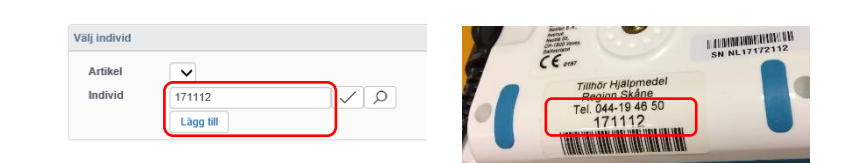

| lockinformation |                                                  |            |           |     |                                  |          |     |
|-----------------|--------------------------------------------------|------------|-----------|-----|----------------------------------|----------|-----|
| Position        | Artikel Benämning                                | Individ    | För plock | Enh | Lager                            | Deb.form | Fel |
| ✓ 1             | 30962 Pump för enteral nutrition Compat Ella Pun | ip 5634739 | 1         | st  | 1653352 Neurologen avd. 27, Lund | Återköp  |     |
| 1 Visa rader    | 20 🗸                                             |            |           |     |                                  |          |     |
|                 |                                                  |            |           |     |                                  |          |     |
| Kundorder       | 17420002                                         |            |           |     |                                  |          |     |
| Plockad av      | 154793 Andreas Brodin                            |            |           |     |                                  |          |     |
|                 |                                                  |            |           |     |                                  |          |     |
|                 |                                                  |            |           |     |                                  |          |     |
|                 |                                                  |            |           |     | 🖨 Skana uti                      | evera    | 10  |
|                 |                                                  |            |           |     |                                  | everal   | 13  |

| Följesedel 🔺 | Plocklista | Kundorder | Lager                    | Mottagare | Kund                     | Leveransdatum |
|--------------|------------|-----------|--------------------------|-----------|--------------------------|---------------|
| 17420002     | 17420002   | 17420002  | Neurologen avd. 27, Lund | Fyran     | Neurologen avd. 27, Lund | 2017-10-16    |

## Patientens hjälpmedelslista

Sök upp patienten under fliken Patient.

Förutom att se aktiva förskrivningar, uttagshistorik och avslutade förskrivningar så kan du även se rubriken "Individer hos mottagaren" längst ned på sidan.

För patient som har en pump för enteral nutrition registrerad visas numret ("Individ") på pumpen samt när patienten fick sin pump.

| а | tı | e | n | τ |
|---|----|---|---|---|
| - | _  | - | _ | - |

#### Översikt > Detaljer

| 191212121212 Tolvan |             |
|---------------------|-------------|
| Adress              | Testgatan 3 |
|                     | 22105 LUND  |
|                     | Sverige     |
| Portkod             | 1234        |
| Info till chaufför  |             |
| Telefon             | 04000112233 |
| Mobiltelefon        |             |
| E-post              |             |
| Patientavgift       |             |
|                     |             |
| + Leveransadresser  |             |
| L                   |             |

Visa förskrivningar för produktområde

✓ Särskild näring ✓ Diabetes ✓ Inkontinens

🗌 Alla

+ Avslutade förskrivningsrader

+ Uttagshistorik

Individer hos mottagaren

Artikel Benämning ISO-kod Individ Deb.form Kundord.dat Mottaget

## Följesedlar

När ni får en leverans från vårt huvudlager kan ni enkelt se på följesedeln vad det är och hur ni ska hantera det.

Om det står en patients namn som Mottagare så är artiklarna förskrivna till en patient. Ni behöver inte göra något i Sesam utan lämnar helt enkelt över artiklarna till patienten vid kommande besök (eller om patienten hämtar det i er reception). Om det står enhetens namn som Mottagare på följesedeln så är det en lagerpåfyllnad (antingen en manuell beställning eller en automatisk lagerpåfyllnad).

Ställ in artiklarna på ditt lager. Följesedeln behöver inte sparas utan finns i Sesam vid behov.

| Mottagare           |                            | Leveransadress                           | Mottagare                                                                                                    |                                                                                                   | Leveransadress                                                                                                    |
|---------------------|----------------------------|------------------------------------------|----------------------------------------------------------------------------------------------------|---------------------------------------------------------------------------------------------------|----------------------------------------------------------------------------------------------------|
| Folvan Junior       | _                          | Lungmottagning Lund (CPAP)               | Lungmottagning Lund (C                                                                                                    | CPAP)                                                                                             | Lungmottagning Lund                                                                                                    |
| Axel Kleimers väg 2 | ,                          | Entrégatan 7. hisshall A. entréplan, SUS | Entrégatan 7, hisshall A,                                                                                                    | , entréplan, SUS                                                                                  | Entrégatan 7, hisshall A, entréplan, SUS                                                                                                    |
| 29133 KRISTIANSTA   | D                          | 22185 LUND                               | 22185 LUND                                                                                                    |                                                                                                   | 22185 LUND                                                                                                    |
|                     |                            |                                          | Kontaktnorron                                                                                                    |                                                                                                   |                                                                                                    |
| Kontaktperson       |                            |                                          | Kontaktperson                                                                                                    |                                                                                                   |                                                                                                    |
| Andreas Brodin      |                            | <b>•</b>                                 |                                                                                                    |                                                                                                   | Portkod/instruktion                                                                                                    |
|                     |                            | Portkod/instruktion                      |                                                                                                    |                                                                                                   | Vägbeskrivning                                                                                                    |
| overandetalier      |                            | Avgindare                                | Leveransdetaljer                                                                                                    |                                                                                                   | Avsändare                                                                                                    |
| Leveransuetaijer    | 48240008                   |                                          | Kundorder 18                                                                                                    | 8220366                                                                                           | Huvudlager andningshjälpmedel                                                                                                    |
| Ordordatum          | 18240008                   | Huvudlager andningsnjälpmedel            | Orderdatum 20<br>Kund H                                                                                                    | 018-06-01                                                                                         | Vorkstadsvägon 12                                                                                                    |
| Kund                | Lungmottagning Lund (CPAP) | Verkstadsvägen 13                        | Beställare Au                                                                                                    | utomatisk lagerpåfyllnad från 950                                                                 | 24534 STAFFANSTORP                                                                                                    |
| Beställare          | Andreas Brodin             | 24534 STAFFANSTORP                       | Leveranssätt Tu                                                                                                    | urbil                                                                                             |                                                                                                    |
|                     |                            |                                          |                                                                                                    |                                                                                                   |                                                                                                    |
| Leveranssätt        | Internt                    |                                          |                                                                                                    |                                                                                                   | IT IN THE TOTAL                                                                                                    |
| Leveranssätt        | Internt                    |                                          | Mottagare                                                                                                    |                                                                                                   | n minin<br>Leveransadress                                                                                                    |
| Leveranssätt        | Internt                    |                                          | Mottagare<br>Lungmottagning Lund (C                                                                                                    | CPAP)                                                                                             | Leveransadress                                                                                                    |
| Leveranssätt        | Internt                    |                                          | Mottagare<br>Lungmottagning Lund (C                                                                                                    | CPAP)                                                                                             | Leveransadress<br>Lungmottagning Lund (CPAP)                                                                                                    |
| Leveranssätt        | Internt                    |                                          | Mottagare<br>Lungmottagning Lund (C<br>Entrégatan 7, hisshall A,<br>27185 LUND                                                                                                    | CPAP)<br>A, entréplan, SUS                                                                        | Leveransadress<br>Lungmottagning Lund (CPAP)<br>Entrégatan 7, hisshall A, entréplan, SI<br>22185 LUND                                                                                                    |
| Leveranssätt        | Internt                    |                                          | Mottagare<br>Lungmottagning Lund (C<br>Entrégatan 7, hisshall A,<br>22185 LUND                                                                                                    | CPAP)<br>A, entréplan, SUS                                                                        | Leveransadress<br>Lungmottagning Lund (CPAP)<br>Entrégatan 7, hisshall A, entréplan, SU<br>22185 LUND                                                                                                    |
| Leveranssätt        | Internt                    |                                          | Mottagare<br>Lungmottagning Lund (C<br>Entrégatan 7, hisshall A,<br>Z2185 LUHD<br>Kontaktperson                                                                                                    | THIN IN AN AN AN AN AN AN AN AN AN AN AN AN AN                                                    | Leveransadress<br>Lungmottagning Lund (CPAP)<br>Entrégatan 7, hisshall A, entréplan, St<br>22185 LUND                                                                                                    |
| Leveranssätt        | Internt                    |                                          | Mottagare<br>Lungmottagning Lund (C<br>Entrégatan 7, hisshall A,<br>22185 LUND<br>Kontaktperson<br>Andreas Brodin                                                                                                    | τατια ποι ποι του του του του του του του του του του                                             | Leveransadress<br>Lungmottagning Lund (CPAP)<br>Entrégatan 7, hisshall A, entréplan, SL<br>Z2185 LUND<br>–                                                                                                    |
| Leveranssätt        | Internt                    |                                          | Mottagare<br>Lungmottagning Lund (C<br>Entrégatan 7, hisshall A,<br>22185 LUND<br>Kontaktperson<br>Andreas Brodin                                                                                                    | CPAP)<br>A, entréplan, SUS                                                                        | Leveransadress     Lungmottagning Lund (CPAP)     Entrégatan 7, hisshall A, entréplan, SL     22185 LUND     Portkod/instruktion     Yäebeskrivnine                                                                                              |
| Leveranssätt        | Internt                    |                                          | Mottagare<br>Lungmottagning Lund (C<br>Entrégatan 7, hisshall A,<br>22185 LUND<br>Kontaktperson<br>Andreas Brodin<br>Leveransdetaljer                                                                                                    | CPAP)<br>A, entréplan, SUS                                                                        | Leveransadress     Lungmottagning Lund (CPAP)     Entrégatan 7, hisshall A, entréplan, SL     22185 LUND     Portkod/instruktion     Vägbeskrivning     Avsändare                                                                                |
| Leveranssätt        | Internt                    |                                          | Mottagare<br>Lungmottagning Lund (C<br>Entrégatan 7, hisshall A,<br>22185 LUHD<br>Kontaktperson<br>Andreas Brodin<br>Leveransdetaljer<br>Kundorder 18                                                                                                    | rana na na na na na na na na na na na na                                                          |                                                                                                    |
| Leveranssätt        | Internt                    |                                          | Mottagare<br>Lungmottagning Lund (C<br>Entrégatan 7, hisshall A,<br>22185 LUHD<br>Kontaktperson<br>Andreas Brodin<br>Leveransdetaljer<br>Kundorder 18<br>Orderdatum 20                                                                                                    | типи интипи интипи<br>СРАР)<br>A, entréplan, SUS<br>8240010<br>018-06-15                          | Leveransadress     Lungmottagning Lund (CPAP)     Entrégatan 7, hisshall A, entréplan, SU 22185 LUND     Portkod/instruktion     Vägbeskrivning     Avsändare     Huvudlager andningshjälpmedel                                                  |
| Leveranssätt        | Internt                    |                                          | Mottagare         Lungmottagning Lund (C         Entrégatan 7, hisshall A,         Z185 LUHD         Kontaktperson         Andreas Brodin         Leveransdetaljer         Kundorder       18         Orderdatum       22         Kund       L1                             | CPAP)<br>A, entréplan, SUS<br>8240010<br>018-06-15<br>ungmottagning Lund (CPAP)                   | Leveransadress     Lungmottagning Lund (CPAP)     Entrégatan 7, hisshall A, entréplan, SL     Z2185 LUHD     Portkod/instruktion     Vägbeskrivning     Avsändare     Hurudlager andningshjälpmedel     Verkstadsvägen 13                        |
| Leveranssätt        | Internt                    |                                          | Mottagare         Lungmottagning Lund (C         Entrégatan 7, hisshall A,         2185 LUND         Kontaktperson         Andreas Brodin         Leveransdetaljer         Kundorder       18         Orderdatum       20         Kund       Lu         Beställare       Ar | CPAP)<br>A, entréplan, SUS<br>8240010<br>018-06-15<br>ungmottagning Lund (CPAP)<br>indreas Brodin | Leveransadress     Lungmottagning Lund (CPAP)     Entrégatan 7, hisshall A, entréplan, SL     Z2185 LUND     Portkod/instruktion     Vägbeskrivning     Avsändare     Huvudlager andningshjälpmedel     Verkstadsvägen 13     24534 STAFFANSTORP |

## Fylla på eget lager

Sesam håller själv reda på hur många pumpar som finns på varje lager. Efterhand som en pump registreras på en patient så skickar Sesam en ersättande pump med automatik.

Om ni upplever att ni lämnar ut pump till patient men inte får nya från Hjälpmedel Skånes huvudlager, har ni inte registrerat rätt i Sesam.

Kontakta kundtjänst för hjälp med en avstämning av ert lager.

#### Lån från annan enhet

Om det skulle bli nödvändigt går det att låna en pump från en annan enhet som också har ett pumplager. Det är då viktigt att detta registreras i Sesam så att ansvaret för pumpen övergår till rätt enhet och att det utlämnande lagret fylls på av Sesam.

Kontakta kundtjänst hjalpmedelkundtjanst@skane.se och meddela

- Vilken pump det gäller (sexsiffrigt nummer som står på en etikett på pumpen)
- På vilket lager pumpen numera finns.

## Retur från patient

När pumpen är återlämnad till enheten får den inte lämnas ut till ny patient. När ett hjälpmedel tas i retur ska själva huvudhjälpmedlet skickas till Hjälpmedel Skånes huvudlager för rekonditionering. På <u>Vårdgivare Skåne</u> finns en särskild blankett för retur, fyll i den digitalt.

Om pumpen är trasig ska en felbeskrivning lämnas.

Skriv ut blanketten och lägg tillsammans med artikeln och skicka med internpost till

Verksamhetsområde Hjälpmedel Teknikvägen 3 245 34 Staffanstorp

Paketera pumpen på ett tryggt sätt och se till så att alla delar (kablar, manual etc.) finns med.

Om du inte jobbar inom Region Skåne kan du beställa retursedel från <u>hjalpmedelkundtjanst@skane.se</u>. Ange FRÅN vilken adress ni tänker skicka paketet och att det gäller pump för enteral nutrition. Du får därefter en fraktsedel för PostNord från oss på Region Skåne via epost som en PDF. Paket ska alltid skickas som företagspaket. Instruktioner finns på blanketten.

| Habilitering och Hjälpmedel<br><sup>Hjälpmedel</sup> Skåne | AL.  |
|------------------------------------------------------------|------|
| Retur till huvudlager, pump til                            | KANE |
| Enhet Kontaktroe                                           |      |
| Telefon: Datum:                                            |      |
| Rsid (inom Region Skäno):                                  |      |
| ID-nummer.   Bon#                                          |      |
| benamning                                                  |      |
|                                                            | _    |
|                                                            |      |
|                                                            |      |
| Orsak till retur:                                          |      |
| Behovet upphört hos patient                                |      |
| ☐ Felbeställning/Felleverans, oanvän i                     |      |
| □ Fel på produkten, beskriv felet poden                    |      |
| ining.                                                     |      |
| Ovia ist                                                   |      |
|                                                            |      |
|                                                            |      |
| Return                                                     |      |
| ange vad som ska skieke                                    |      |
| skickar in den.                                            |      |
| Välj alltid Företagsnaket                                  |      |
| Soparet när ni skickar tillbaka pumpen (inte post          |      |
| vine postpaket).                                           |      |
|                                                            |      |
| 8-01-29MG                                                  |      |
| Isrnedel Sikine                                            |      |
| Teleform                                                   |      |
|                                                            |      |
|                                                            |      |

#### Kontakt

Behöver du hjälp? Du kan nå oss på Hjälpmedel Skåne på flera sätt.

hjalpmedelkundtjanst@skane.se Telefon 0770-11 11 00

Om du har frågor kring ett särskilt ärende så tänk på att inte använda en patients personnummer utan använd istället det kundordernummer som finns för varje order. Då kan vi enkelt hitta ordern i vårt system och hjälpa dig.

Mer information hittar du på Vårdgivare Skåne:

Beställningsystemet Sesam LMN

Anvisningar och sortiment